# 【管理者登録の手順】

状況に合わせ、以下の対応をお願いします。

【A:利用者の登録ができていない】

→利用者メニューにログインすると「アカウントが無効です」と表示される(利用者メニューが使用不可)場合は、 Cyber Portの利用者登録が上手くできていない可能があるので、Aの手順を実施してください。

### 【B:管理者権限の付与ができていない】

→利用者メニューにログインしても「アカウントが無効です」と表示されない(利用者メニューが使用可能)場合は、 該当の利用者に管理者権限が付与されていない可能性があるので、Bの手順を実施してください。

#### 【A:利用者の登録ができていない】

A-1: Cyber Port管理者より、該当ユーザーに対し、招待メールの再送を行います。 招待メールの送信手順は、管理者向け操作マニュアル(※)の「5. 組織」章の「皿【組織に利用者を招待する】」をご参照ください。

Cyber Port利用申請結果の「サイバーポート(港湾物流)ご利用準備完了のお知らせ」のメール送付後に届く 管理者招待用のメール「サイバーポート(港湾物流)ご利用開始にあたって」にて管理者登録を行ったにも関わらず、 管理者メニューが使えない場合は、既に受信している管理者招待メールで下記手順をお試しください。 管理者招待メールのサインアップ用URLの有効期限は5日のため、期限が切れてしまっている場合は、 お手数ですが、ポータルサイトの問合せより、招待メールの再送の依頼をお願いいたします。

※管理者向け操作マニュアル

管理者向けメニューにログイン後、画面左部のメニューで「事業者」>「各種資料」と選択してください。 各種資料ページにて「サイバーボート(港湾物流)\_操作マニュアル(管理者向け)」がダウンロード頂けますので、ご活用ください。

A-2:招待メールのサインアップ用URLからブラウザを起動してサインイン画面を表示します。 なお、既に他の利用者でCyber Portにサインインしている(していた)場合は、サインアウトしてブラウザを閉じてください。

| サイバーポート ご利用開始にあたって                                                                                                    |            |
|----------------------------------------------------------------------------------------------------|------------|
| ipp invitation@cyber-port.net<br>宛先                                                                                                    |            |
| ご担当者 様                                                                                                    |            |
| サイバーボートのご利用を開始されるには、下記リンク先の画面から<br>5日以内にアカウントの作成(サインアップ)を行ってください。<br>※有効期限を超えてしまった場合、招待者に対して招待メールの再送を依頼してください。                                                                                                    |            |
| https://admin.cyber-port.net/inviteUser?inviteUserId=8e68e3a1-771b-4658-834c-7c094b2eb7a6                                                                                                    | サインアップ用URL |
| アカウント作成後、サイバーボートへのサインインが可能となります。<br>※アカウント作成以前は下記 URL からサインインができません。<br>必ず上記の URL からサインアップしアカウントを作成してください。<br>サイバーボート管理 URL : <u>https://admin.cyber-port.net</u><br>※ 本メールはシステムより自動送信されています。<br>本メールに返信されても返信内容の確認およびご返答ができません。<br>お問い合わせは下記の問い合わせフォームをご利用ください。 |            |

| A-3: Cyber Portのサインイン画面にて、電子メールアドレスとパスワードを入力し、サインインしてください。 |
|------------------------------------------------------------|
| (既にMicrosoft Azureアカウントが作成されているためサインアップは不要です)              |

|   | Cyber Port"                                |         |   |
|---|--------------------------------------------|---------|---|
| ( | 管理者メニュー                                    |         |   |
|   | <b>レアドレス</b><br>・<br>・<br>、<br>バスワードを忘れた場合 | サインインする |   |
|   |                                            |         | J |
|   | サインインアカウントをお持ちでない場合サインアップ                  |         |   |
|   |                                            |         |   |
|   |                                            |         |   |

# A-4:サインインしたメールアドレス宛に確認コードが届きます。

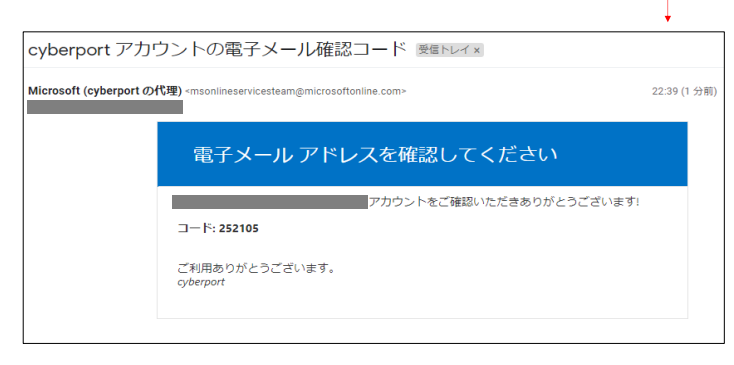

A-5:確認コード送信画面の「確認コード」に、メールに記載されていた6桁の数字を入力し、「続行」ボタンを押下します。

| Cyber Port"                                          |                    |
|------------------------------------------------------|--------------------|
| 確認コードが受信トレイに送信されました。次の入力ボックスにコピーしてく<br>ださい。<br>確認コード | ]                  |
| 252105   Mii 新しいコードを送信します                            | 確認コードを入力し「続行」を押下する |
| キャンセル                                                |                    |
|                                                      |                    |
|                                                      |                    |
|                                                      |                    |

| A-6:サインインが完了し、利用者登録の完了画面が表示されます。 | 「標準GUIを開く」を押下することでCyber Portにサインインできます |
|----------------------------------|----------------------------------------|
| ※管理者招待メールにて作業を実施した場合は、以後の手順(     | は不要です。                                 |

|  | 利用者を登録しました。<br><sup>建築GUを聞く</sup> |
|--|-----------------------------------|
|  |                                   |
|  |                                   |
|  |                                   |
|  |                                   |

A-7:利用者登録が完了したら、Cyber Port管理者にて管理者の追加を行います。 管理者の追加手順は、管理者向け操作マニュアルの「4. 会社」章の「Ⅲ【会社・管理者(管理者)を参照/編集する】」をご参照ください。

### 【 B :管理者権限の付与ができていない】

B-1: Cyber Port管理者にて、該当ユーザーの管理者追加を行います。 管理者の追加手順は、管理者向け操作マニュアルの「4. 会社」章の「町【会社・管理者(管理者)を参照/編集する】」をご参照ください。

※管理者向け操作マニュアル

管理者向けメニューにログイン後、画面左部のメニューで「事業者」>「各種資料」と選択してください。

各種資料ページにて「サイバーポート(港湾物流)\_操作マニュアル(管理者向け)」がダウンロード頂けますので、ご活用ください。